## How to apply to take the UBU Test (via https://ubultc.ubu.ac.th/)

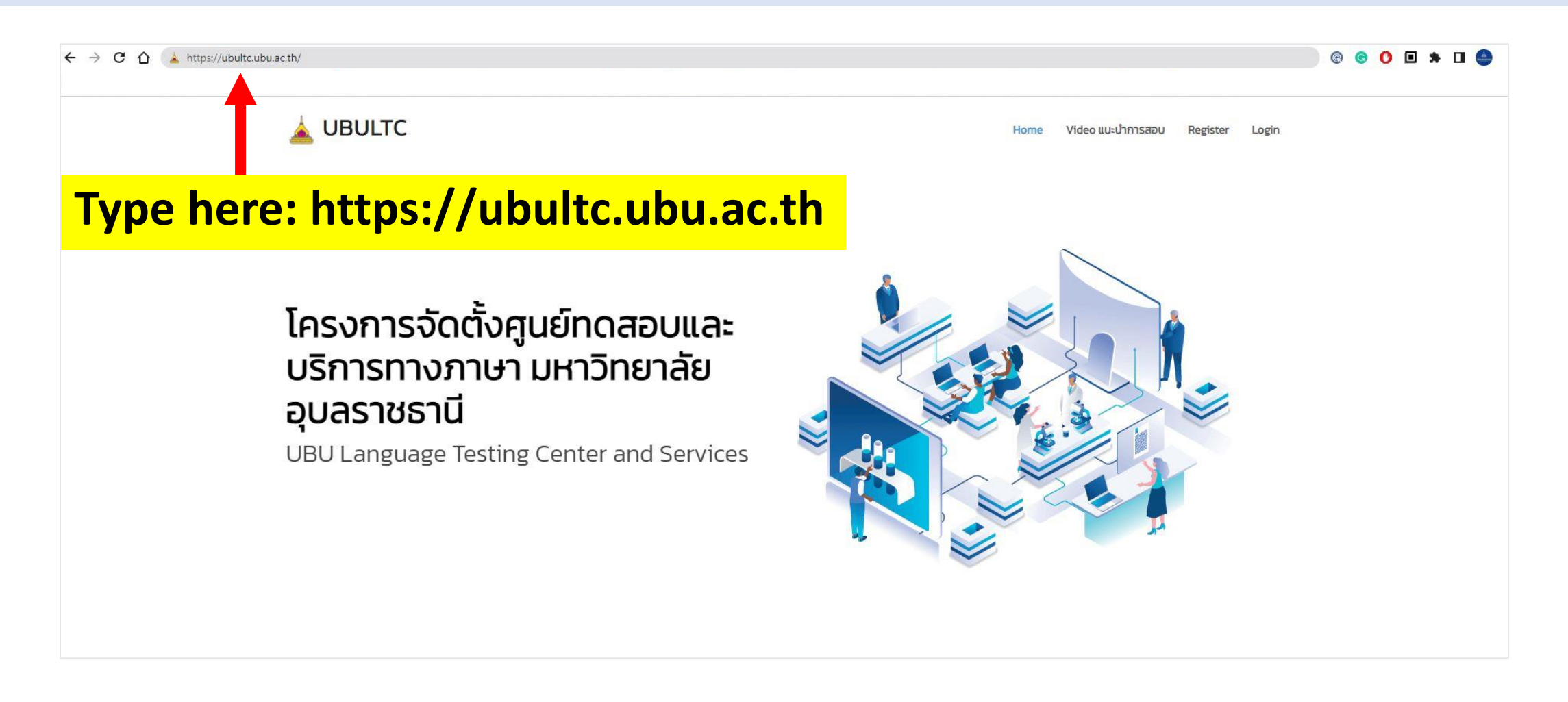

#### **Step 1 : Registration**

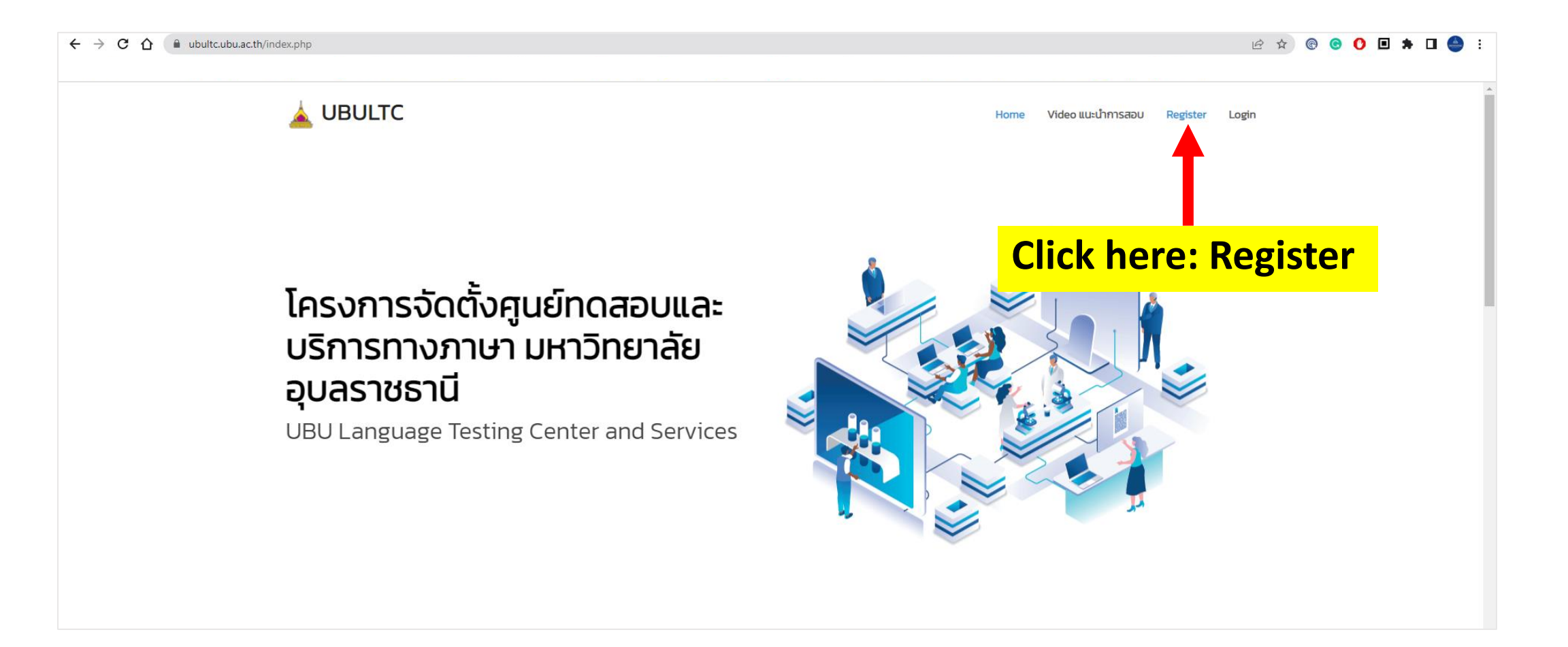

### Step 2 : Fill in your name to register membership

| ← → C ☆ 🔒 ubultc.ubu.ac.th/ | /register.php        |                                                                                                    | 🖻 🖈 😨 😒 🚺 🗯 🖬 🥌 🗄                   |
|-----------------------------|----------------------|----------------------------------------------------------------------------------------------------|-------------------------------------|
|                             | 🛓 UBULTC             | Ног                                                                                                    | ne Video แนะนำการสอบ Register Login |
|                             | สมัครสมาชิก/Register |                                                                                                    |                                     |
|                             |                      | El ชื่อภาษาไทย (First Name in Thai) :         (If you are not Thai, please type (-) and skip to the next question.)         ชื่อภาษาไทย         (Last Name in Thai) :         (If you are not Thai, please type (-) and skip to the next question.)         นามสกุลภาษาไทย         (If you are not Thai, please type (-) and skip to the next question.)         นามสกุลภาษาไทย         (If you are not Thai, please type (-) and skip to the next question.)         นามสกุลภาษาไทย         (If you are not Thai, please type (-) and skip to the next question.)         นามสกุลภาษาไทย         (If you are not Thai, please type (-) and skip to the next question.)         นามสกุลภาษาไทย         (If you are not Thai, please type (-) and skip to the next question.)         นามสกุลภาษาไทย         (If you are not Thai, please type (-) and skip to the next question.)         (นามสกุลภาษาไทย         (If you are not Thai, please type (-) and skip to the next question.)         (นามสกุลภาษาไทย         (If you are not Thai, please type (-) and skip to the next question.)         (นามสกุลภาษาไทย         (If you are not Thai, please type (-) and skip to the next question.)         (นามสกุลภาษาไทย | Please fill out                     |
|                             |                      | <ul> <li>Imanu: (Status) :</li> <li>นักศึกษา/อาจารย์/บุคลากร มหาวิทยาลัยอุบลราชธานี<br/>(Ubon Ratchathani University student/professor/staff)</li> <li>นักเรียน/บุคคลภายนอก (Secondary school student , Other)</li> </ul>                                                                                                    | information                         |
|                             |                      | 🖒 <b>E-mail</b> :<br>ระบุ E-mail ที่สามารถติดต่อได้ (และใช้เป็น Username เข้าใช้งาน)                                                                                                    |                                     |
|                             |                      | OBU Internet Account Username :                                                                                                    |                                     |
|                             |                      | UBU Internet Account Username                                                                                                    |                                     |

## Step 3 : Confirm your info. and register membership

| ← → C ☆ 🗎 ubultc.ubu.ac.th/register.php |                                                                                                    |       |                  |                   | e 1              | ☆ © ©            | 0 🗉 🛪            |     | <b>)</b> : |
|-----------------------------------------|----------------------------------------------------------------------------------------------------|-------|------------------|-------------------|------------------|------------------|------------------|-----|------------|
| 🛓 UBULTC                                | Home                                                                                                    | Video | แนะนำการสอบ      | Register          | Login            |                  |                  |     | •          |
|                                         | ชื่อภาษาอังกฤษ                                                                                                    |       |                  |                   |                  |                  |                  |     |            |
|                                         | <ul> <li>OBU Internet Account Username :</li> <li>UBU Internet Account Username</li> <li>*หากเป็นนักศึกษา มหาวิทยาลัยอุบลราชธานี ให้ใส่เป็น รหัสนักศึกษาของท่าน เช่น 61xxxxxxxx</li> <li>หากเป็นอาจารย์/บุคลากร มหาวิทยาลัยอุบลราชธานี ให้ใส่เป็น Username สำหรับใช้งาน Internet เช่น adxxxxxxx</li> <li>ข้าพเจ้ายืนยันและยอมรับว่าข้อมูลที่กรอกลงในแบบ ฟอร์มนี้เป็นความจริงทุกประการ</li> </ul> |       | <mark>Con</mark> | <mark>firr</mark> | n, t             | <mark>hen</mark> | <mark>cli</mark> | ick | ¢,         |
|                                         | Declaration: I certify that, to the best of my knowledge, the information I have provided is complete and<br>true.<br>สมัครสมาชิก (Register)                                                                                                    |       | <mark>Re</mark>  | <mark>gist</mark> | <mark>er)</mark> | <mark>bel</mark> | <mark>ow</mark>  | ,   |            |
|                                         | สำนักงานวิเทศสัมพันธ์ สำนักงานอธิการบดี มหาวิทยาลัยอุบลราชธานี                                                                                                    |       |                  |                   |                  |                  |                  |     | ↑          |

## Step 4 : Login

| gin.php  |                                                                                                    | 🖻 🖈 🛛 🕙 🕲 🖗 🕒 📥                                                                                                    |
|----------|----------------------------------------------------------------------------------------------------|----------------------------------------------------------------------------------------------------|
| 🛓 UBULTC |                                                                                                    | Home Video แนะนำการสอบ Register Login                                                                                                    |
| Login    |                                                                                                    |                                                                                                    |
| Login    |                                                                                                    | Click here: Login                                                                                                    |
|          | Image: Construction of the second state of the second state of the second | <ul> <li>Select your login type</li> <li>For UBU students and staff</li> <li>Username: Student ID/UBU web portal username</li> <li>Password: UBU web portal password</li> <li>For Others</li> <li>Username: Your email address</li> <li>Password: Open your email and copy the password from UBULTC registration confirmation email</li> </ul> |

# **Step 5 : Update your profile**

| ← → C ☆ 🏾 ubultc.ubu.ac.th/profile.php | · • • • • • •                                                                                             | <b></b>                                                                                                   | · · · ·                                               | 🗠 🖈 🕲 🕙 🧐 🏚 🔄                   |
|----------------------------------------|----------------------------------------------------------------------------------------------------|----------------------------------------------------------------------------------------------------|-------------------------------------------------------|---------------------------------|
| 🛓 UE                                   | BULTC                                                                                                    | Home Video แนะนำการสอบ Profile                                                                            | รายการการสอบ การสอบที่ได้ลงทะเบียนไว้แล้ว Log         | gout                            |
| ข้อมูลส                                | สมาชิก/Profile                                                                                            | Т                                                                                                    | User : ศิริอนงค์ แสงกระจ่าง (Sirianong Saengkraj      | ang)                            |
| () Pe                                  | ersonal Information                                                                                       | <b>Click here</b>                                                                                         | e: Profile                                            |                                 |
|                                        | กรุณากรอกประวัติส่วนตัวข                                                                                  | <mark>ผู้สมัครไปรดทราบ !</mark><br>ของท่านให้ครบถ้วนก่อนการลงทะเบียนสมัครสอบ !<br>  คลิกเพื่อแก้ไขประวัติ | Click here (from<br>green button to<br>button) to upd | m the<br>to the red<br>late and |
|                                        | 🟝 ส่วนที่ 1: ข้อมูลส่วนตัว (Part I Pe                                                                     | ersonal Information)                                                                                      | edit your profi                                       | le 🛛                            |
|                                        | <mark>เลขบัตรประชาชนหรือเลขหนังสือเดินทาง (Citi</mark><br>รหัสบัตรประชาชน                                 | zen ID or Passport ID) *                                                                                  |                                                       |                                 |
|                                        | <mark>ชื่อภาษาไทย (First Name in Thai)<sup>*</sup></mark><br>(If you are not Thai, please type (–) and sk | ip to the next question.)                                                                                 |                                                       |                                 |
|                                        | <b>นามสกุลภาษาไทย (Last Name in Thai) *</b><br>(If you are not Thai, please type (–) and sk               | ip to the next question.)                                                                                 |                                                       |                                 |

# Step 6 : Update your profile (Part I)

| ← → C ☆ ⓐ ubultc.ubu.ac.th/profile.php?act=edit | 년 🛧 🕲 C 🗉 🗯 🖬 🧁 :                                                                                                    |
|-------------------------------------------------|----------------------------------------------------------------------------------------------------|
| 🛓 UBULTC                                        | .^ ► Mome Video แนะนำการสอบ Profile รายการการสอบ การสอบที่ได้ลงทะเบียนไว้แล้ว Logout                                                                                                    |
| ข้อมูลสมาชิก/Profile                            | User : ศิรีอนงค์ แสงกระจ่าง (Sirianong Saengkrajang)                                                                                                    |
| Personal Information                            | <mark>ผู้สมัครโปรดกราบ !</mark><br>กรุณากรอกประวัติส่วนตัวของท่านให้ครบถ้วนก่อนการลงทะเบียนสมัครสอบ !                                                                                                    |
|                                                 | ¥ ยกเลิกแก้ไขประวัติ (red button) โตสี ส่วนที่ 1: ข้อมูลส่วนตัว (Part I Personal Information) เลขบัตรประชาชนหรือเลขหนังสือเดินทาง (Citizen ID or Passport ID) *                                                                                                    |
|                                                 | sřaŭαsประชาชน<br>biomonTine (First Name in Thai)*<br>(If you are not Thai, please type (-) and skip to the next question.)<br>unuaŋamunTine (Last Name in Thai)*<br>(If you are not Thai, please type (-) and skip to the next question.)<br>Part I: please submit<br>your personal<br>information |

## Step 7 : Update your profile (Part II - III)

| UBULTC | Home Video แนะนำการสอบ Profile รายการการสอบ                                                                                                    | ารสอบที่ได้ลงทะเบียนไว้แล้ว Logout                                                                                                    |
|--------|----------------------------------------------------------------------------------------------------|----------------------------------------------------------------------------------------------------|
|        | <ul> <li>ส่วนที่ 2 : สถานะของผู้สมัคร (Part II Status of the Applicant)</li> <li>สถานะ (Status) *</li> <li>บักศึกษามหาวิทยาลัย (University student)</li> </ul>                                         | ect and complete<br>t II: status                                                                                                    |
|        | <ul> <li>อาจารย์/บุคลากรทางการศึกษา (Professor/staff)</li> <li>อาจารย์/บุคลากรทางการศึกษา (Professor/staff)</li> <li>นักเรียนระดับบัธยมศึกษาตอนปลายหรือเกียบเก่า (Secondary school student)</li> </ul> | <ul> <li>♦ And Something Representation</li> <li>♦ And Something Representation</li> <li>♦ And So</li></ul> |
|        | 🖲 ปุ๋ะเหสา เชนอก (Other)                                                                                                    | UBULTC Home Moto audimiseur Moto simmariaeur moeerifikannikaldako Laput                                                                                                    |
|        | 💷 ตำแหน่ง Position:                                                                                                    | ข้อมูลสมาชิก/Profile                                                                                                    |
|        | Position                                                                                                    |                                                                                                    |
|        |                                                                                                    | มหาวิทยาลัยขุมสราชธาปี ดินในการสงลายมิยชิยและรับรองความทุกต้องของผู้สมัคร ตามพระรายบัญญัติว่าด้วยการ<br>ทำธุรกรมหาวิจังสีการยึกสี พ.ศ. 2544 และหากองไอกรอกข้อมูลอื่นเป็นเกื่ออาจมีความผิดฐานแจ้งความเกือด่อเจ้า<br>พนักงามตามประมวลกฎหมายอาณามาตรา 177                                                                                                    |
|        | 🗹 ส่วนที่ 3 : ยืนยันการสมัคร (Part III Confirmation and Declaration)                                                                                                    | Example page of "mem                                                                                                    |
|        |                                                                                                    | registration and condition                                                                                                    |
|        | Declaration: I certify that, to the best of my knowledge.<br>נדעיב: לסחורעומונא: לסטולטיזיגאטארא<br>נחולטלסטָא                                                                                         | ad "Member<br>d conditions", then<br>omit (blue button)                                                                                                    |

#### **Step 8 : Select test round**

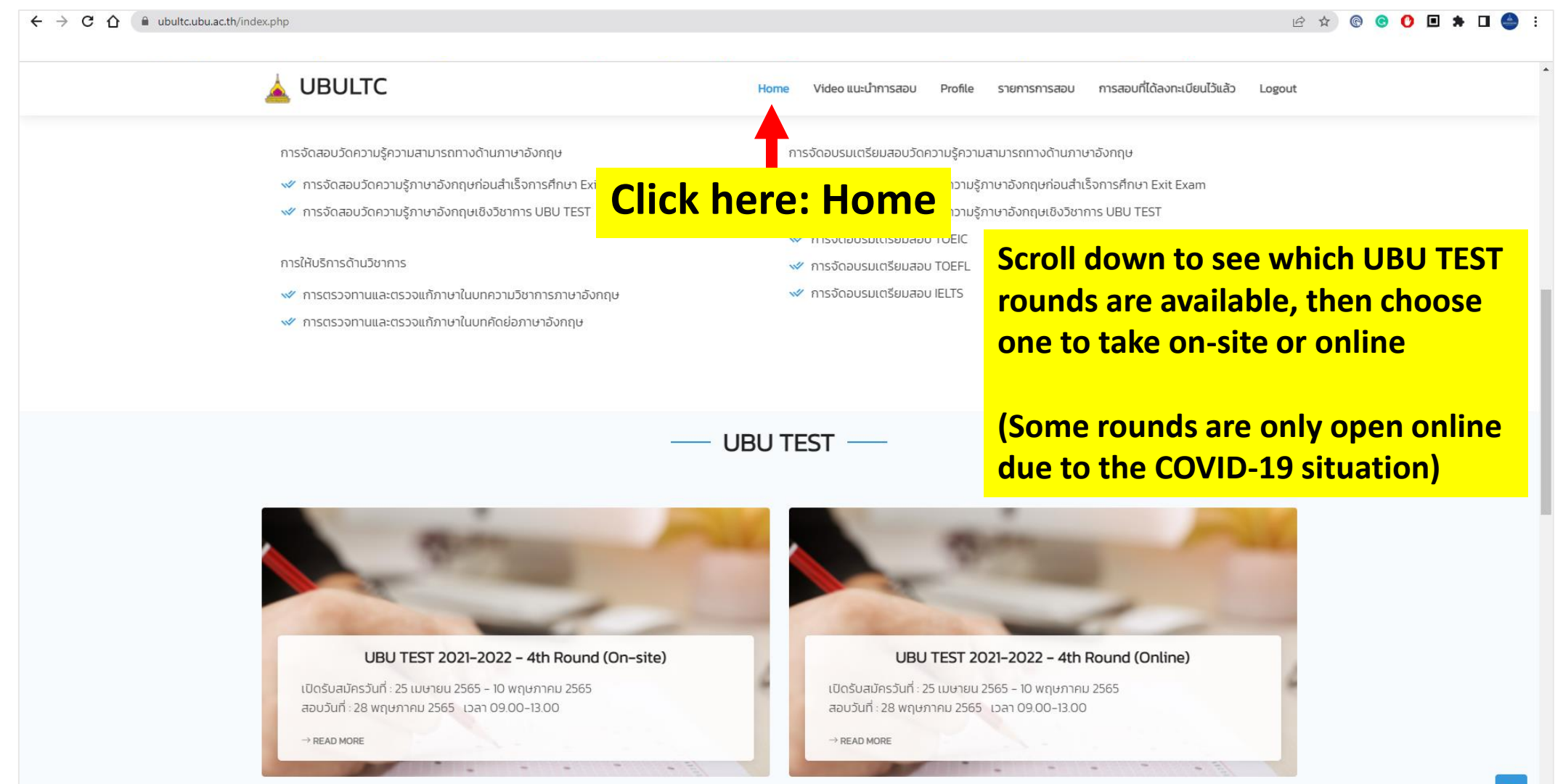

# **Step 9 : Read more details**

| ← → C △ ⓐ ubultc.ubu.ac.th/detail.php?id=21                                                                                                    | 论 🖈 💿 🧿 💶 🛸 🗆 🧁                                                                                                    |
|----------------------------------------------------------------------------------------------------|----------------------------------------------------------------------------------------------------|
|                                                                                                    | Home Video แนะนำการสอบ Profile รายการการสอบ การสอบที่ได้ลงทะเบียนไว้แล้ว Logout                                                                                                    |
| รอบการสอบ                                                                                                    | User : ศิรีอนงค์ แสงกระจ่าง (Sirianong Saengkrajang)                                                                                                    |
|                                                                                                    | UBU TEST 2021-2022 - 4th Round (On-site)         (Scroll down for English)         กรลอบวัดความรู้ภาษาอังกฤษ UBU TEST ประจำปี 2564-2565         ครั้งที่ 4 ในรูปแบบ On-site ณ มหาวิทยาลัยอุบลราชธานี         ท่าสมัครสอบจำนวน 500 บาท โดยสามารถชำระผ่านการโอนได้ที่<br>บัญชีรนาคารกรุงโทย สาขามหาวิทยาลัยอุบลราชธานี<br>ชื่อบัญชี มหาวิทยาลัยอุบลราชธานี<br>หมายเลขบัญชี 3930185881         รับสมัครและชำระเงินค่าสมัคร ตั้งแต่วันนี้ จนถึงวันที่ 10 พฤษภาคม 2565         บระกาศรายชื่อผู้ปลิทธิ์สอบ วันที่ 16 พฤษภาคม 2565         บระกาศรายชื่อผู้ปลิทธิ์สอบ วันที่ 16 พฤษภาคม 2565         บระกาศรายชื่อผู้ปลิทธิ์สอบ วันที่ 10 มิถุบายน 2565         บระกาศรายชื่อผู้ปลิทธิ์สอบ วันที่ 10 มิถุบายน 2565         บระกาศหลออบ วันที่ 10 มิถุบายน 2565         ประกาศหลออบ วันที่ 10 มิถุบายน 2565                                                             |
| <ul> <li>Scroll down for English to see more details about the test</li> <li>test application and payment</li> <li>test date and time</li> <li>test conditions</li> </ul> | ผู้สมัครสอบต้องปฏิบัติดังนี<br>1. ต้องได้รับวัคชีน COVID-19 ครบโดส มาแล้วไม่น้อยกว่า 14 วัน และนำหลักฐานการได้รับวัคชีนมา<br>แสดงต่อกรรมการ ณ จุดคัดกรอง ก่อนเข้าห้องสอบ<br>2. ต้องไม่มีอาการเป็นไข้ ไอ เจ็บคอ ไม่มีประวัติการเดินทางไปยังพื้นที่เสี่ยงหรือสัมผัสผู้ติดเชื้อ/ผู้มี<br>ความเสี่ยงสูง ในระยะเวลา 14 วัน ก่อนมาเข้าสอบ<br>3. ต้องสวมหน้ากากอนามัยหรือหน้ากากผ้าตลอดเวลา ทั้งบริเวณห้องสอบและในห้องสอบ และต้อง<br>เข้ารับการวัดอุณหภูมิร่างกาย ณ จุดคัดกรอง ก่อนเข้าห้องสอบ โดยต้องมีอุณหภูมิไม่เกิน 37.5<br>องศาเซลเซียส<br>4. ต้องปฏิบัติตามมาตรการ DMHT-RC เพื่อป้องการแพร่ระบาดของโรคติดเชื้อไวร์สโคโรนา 2019<br>(COVID-19) อย่างเคร่งครัด<br>ผู้สมัครสอบจะต้องรับทราบและลงชื่อในแบบแสดงความยินยอมรับข้อตกลงในการสอบวัดความรู้<br>ภาษาอังกฤษ UBU TEST ก่อนการเข้าสอบ (กำหนดการส่งแบบแสดงความยินยอมฯ จะแจ้งในวัน<br>ประกาศรายชื่อผู้มีสิทธิ์สอบ) |

## Step 10 : Apply now

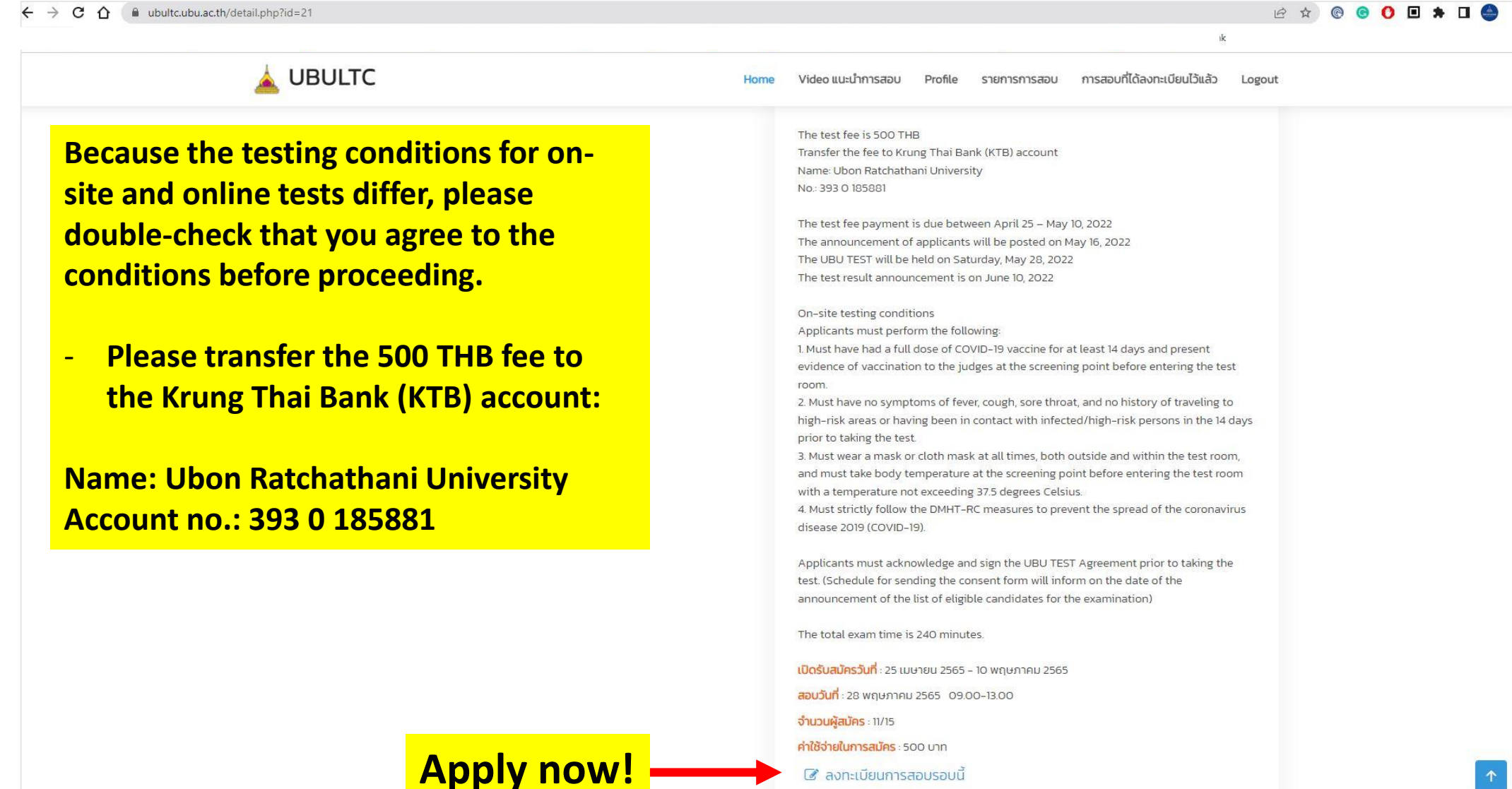

### **Step 11 : Click to upload files**

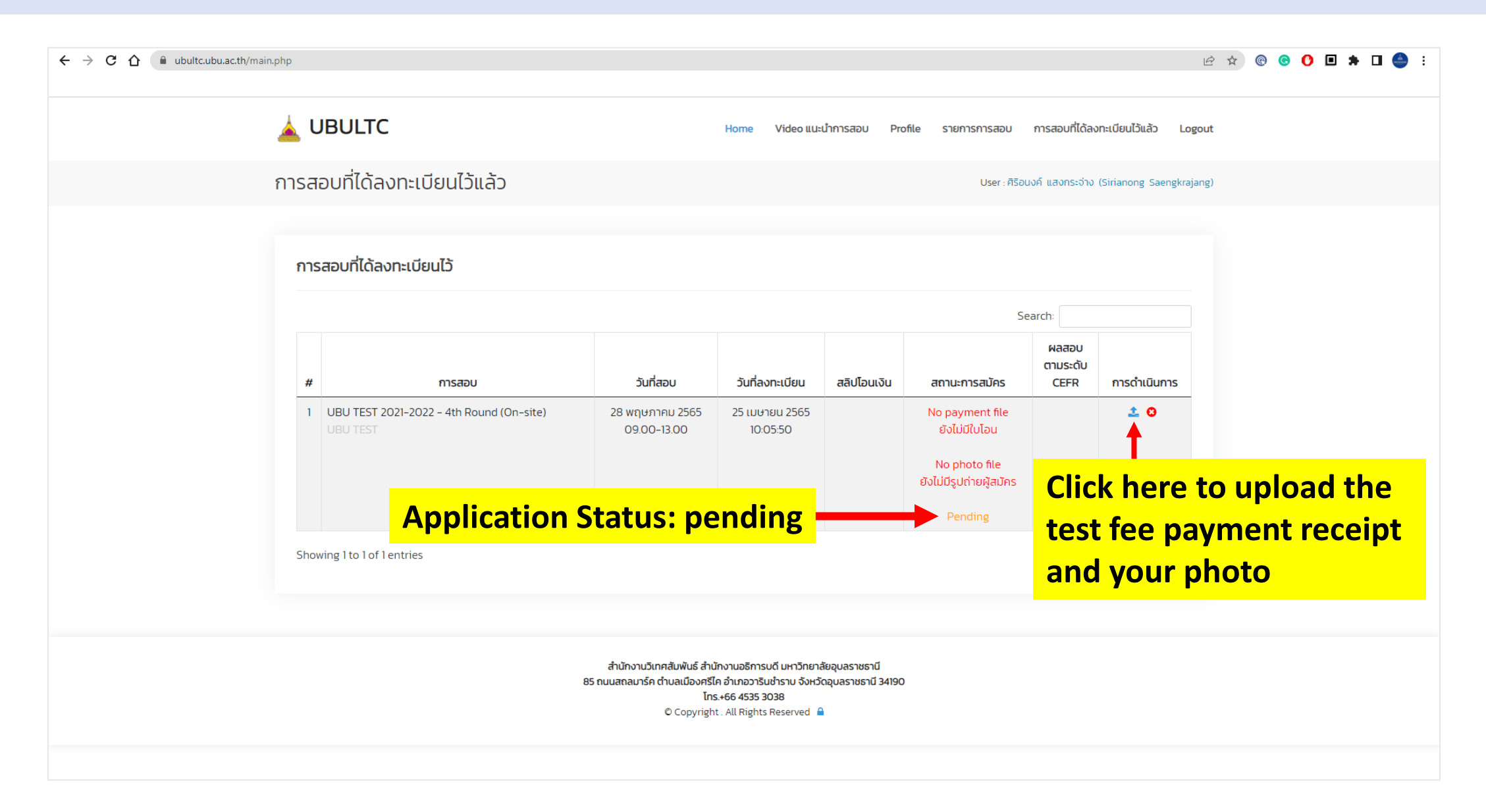

# **Step 12 : Upload files**

| ☆                   |                                                                                                    |
|---------------------|----------------------------------------------------------------------------------------------------|
| 🛓 UBULTC            | Home Video แนะนำการสอบ Profile รายการการสอบ การสอบที่ได้ลงทะเบียนไว้แล้ว                                                                                                    |
| Upload Slip/Pictur  | re File                                                                                                    |
| Upload Slip/Picture | File                                                                                                    |
|                     | su Slip msłaudnatias<br>Choose File No file chosen                                                                                                    |
|                     | Sutrie Maines<br>Choose File No file chosen                                                                                                    |
|                     | Upload<br>เอกลารที่ต้องแบบในการสมัคร : File Attached with the Application Form<br>- รูปถ่ายหน้าตรง ขนาด 2 นิ้ว<br>Photo size 2 inches<br>- ขนาด 440 x 587 px<br>440 x 587 pixels<br>- ความละเอียด 300 dpi |

## **Step 13 : Check the uploaded files**

| 🛓 UBULTC                                               |                                                              | Home Video                                                                                              | แนะนำการสอบ                                    | Profile รายการการสอบ 1                                           | การสอบที่ได้ลงท           | าะเบียนไว้แล้ว Logo   | ut  |
|--------------------------------------------------------|--------------------------------------------------------------|----------------------------------------------------------------------------------------------------|------------------------------------------------|------------------------------------------------------------------|---------------------------|-----------------------|-----|
| การสอบที่ได้ลงทะเบียนไว้แล้ว                           |                                                              |                                                                                                    |                                                | User : ศิริอนง                                                   | งค์ แสงกระจ่าง (          | Sirianong Saengkrajan | ıg) |
| การสอบที่ได้ลงทะเบียนไว้                               |                                                              |                                                                                                    |                                                |                                                                  |                           |                       |     |
|                                                        |                                                              |                                                                                                    |                                                | Sea                                                              | irch:                     |                       |     |
| # การสอบ                                               | วันที่สอบ                                                    | วันที่ลงทะเบียน                                                                                         | สลิปโอนเงิน                                    | สถานะการสมัคร                                                    | ผลสอบ<br>ตามระดับ<br>CEFR | การดำเนินการ          |     |
| 1 UBU TEST 2021-2022 - 4th Round (On-site)<br>UBU TEST | 28 พฤษภาคม 2565<br>09.00-13.00                               | 25 เมษายน 2565<br>10:05:50                                                                              |                                                | Pending<br>รอตรวจสอบใบโอน<br>Pending<br>รอตรวจสอบรูปถ่ายผู้สมัคร |                           | ± 0                   |     |
| Showing 1 to 1 of 1 entries                            |                                                              | Here y                                                                                                  | ou ca<br>oloade                                | n find                                                           | Prev                      | ious 1 Next           |     |
|                                                        |                                                              | fee rece                                                                                                | ipt and                                        | d photo                                                          |                           |                       |     |
|                                                        | สำนักงานวิเทศสัมพันธ์<br>85 ถนนสถลมาร์ค ตำบลเมือง<br>© Copyr | สำนักงานอธิการบดี มหาวิเ<br>ศรีไค อำเภอวารินชำราบ จ้<br>โทร.+66 4535 3038<br>right . All Rights Reserve | ายาลัยอุบลราชธานี<br>งหวัดอุบลราชธานี 3<br>d 🔒 | 14190                                                            |                           |                       |     |

### Step 14 : Check the successful application

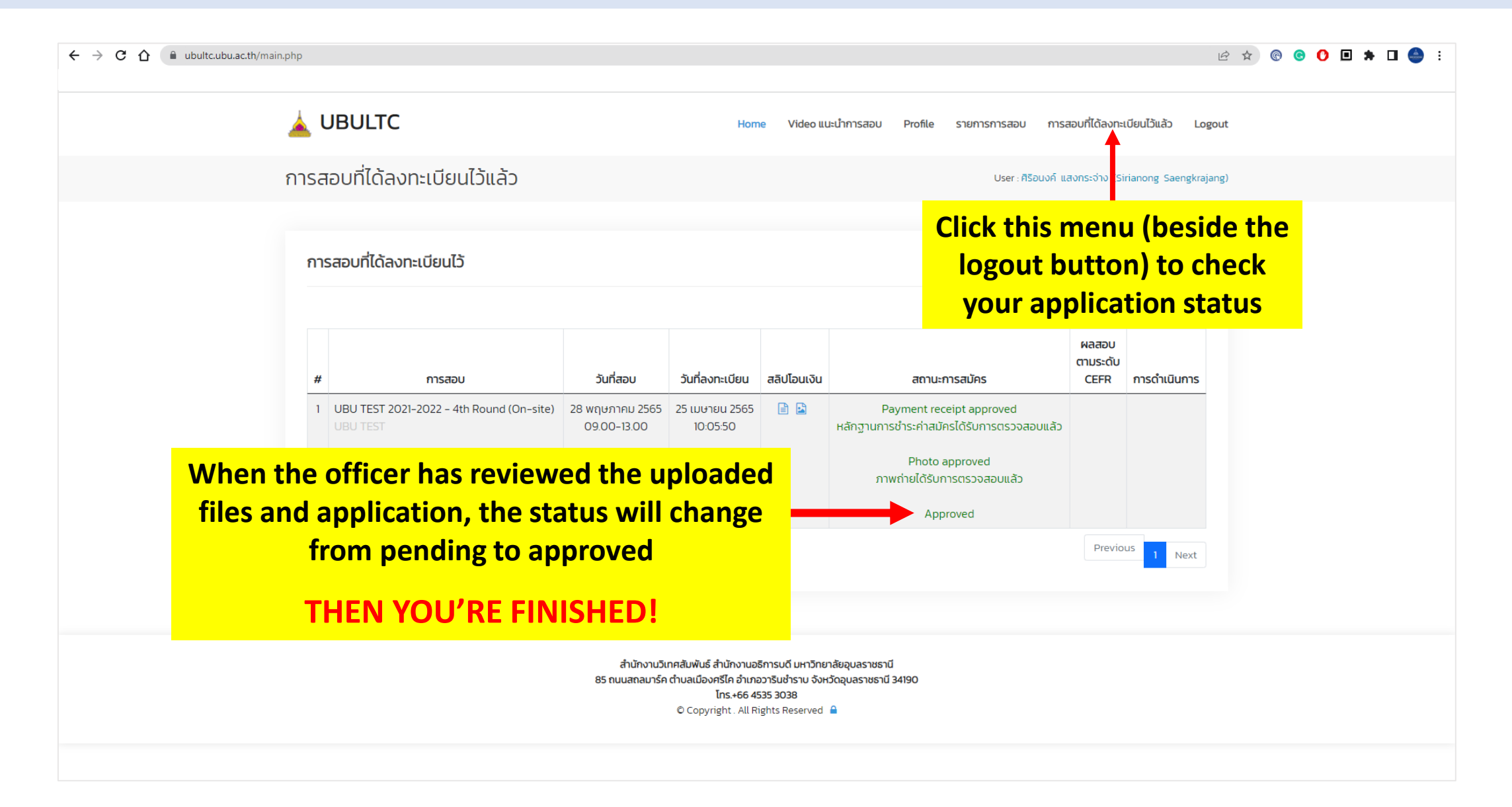